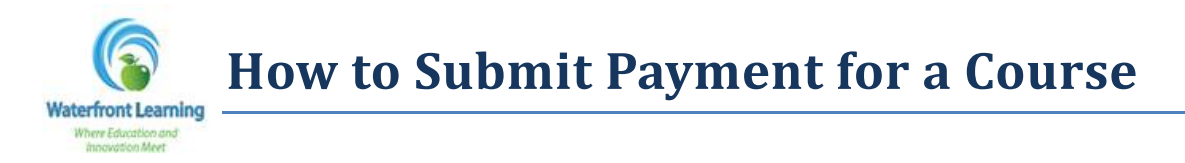

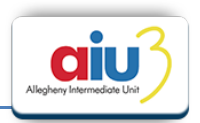

1. After registering for courses at <u>http://waterfront.geniussis.com</u>, please use your Guardian Account login to sign into the system. If you are already logged in, please skip to step #2.

| WELCOME TO WATERFRONT LEARNING!                                                                                                    | Login                              |
|----------------------------------------------------------------------------------------------------|------------------------------------|
| We are happy you have decided to join us, and we are looking<br>forward to providing you with a comprehensive and rewarding<br>learning experience.                                | Login                              |
| For parents and guardians, creating your account is the first step,<br>Once you have your account, you will be able to login and create an<br>application online for your student. | Login                              |
| Note: By completing and submitting an online application for a<br>student you are agreeing to the following Waterfront Learning<br>erms and procedures:                            | Forgot your Login and/or Password? |

2. Select **"Make a Payment"** on the left-hand side of the page.

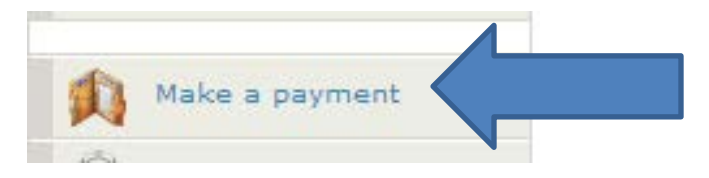

3. The balance due will be listed on the right side of the *Student Ledger*.

| Student Ledge       | er                       |                                               | an an                 |
|---------------------|--------------------------|-----------------------------------------------|-----------------------|
|                     |                          |                                               | ~                     |
| These are the late: | at transactions for this | student:                                      |                       |
| Date                | Туре                     | Description                                   | Amount                |
| 02/27/2014          | CHARGE                   | Enrollment fee for Credit Recovery Algebra II | \$225.00              |
|                     |                          |                                               | Balance Due: \$225.00 |

4. Enter your credit card information and click *Submit* to finalize your payment.

| Select the item you would like to pay for:                                         | CURRENT BALANCE - \$22 | 5.00 🔻 |                                                                                                    |
|------------------------------------------------------------------------------------|------------------------|--------|----------------------------------------------------------------------------------------------------|
|                                                                                    |                        |        |                                                                                                    |
| p 2: Hake Payment                                                                  |                        |        |                                                                                                    |
| PAY WITH O                                                                         | CREDIT CARD:           |        |                                                                                                    |
| First Name:                                                                        |                        |        |                                                                                                    |
| Last Name:                                                                         |                        |        |                                                                                                    |
| Address 1:                                                                         |                        |        |                                                                                                    |
| Citys                                                                              |                        |        |                                                                                                    |
| Zipi                                                                               |                        |        |                                                                                                    |
| Credit Card Type:                                                                  | Select                 | *      |                                                                                                    |
| Credit Card Number:                                                                |                        |        |                                                                                                    |
| CVV2:                                                                              | A                      |        |                                                                                                    |
| Expiration Month:                                                                  | Select                 |        |                                                                                                    |
| Expiration Year:                                                                   | Select                 |        |                                                                                                    |
|                                                                                    |                        |        |                                                                                                    |
| Sub                                                                                | mit                    |        | and the second second second second second second second second second second second second second second second |
| a student and the monoran of the desire to all brain once to stadion a rouse a re- | found have a \$1.7     |        | the started adhered                                                                                              |

5. If you are enrolling into the Waterfront Learning Summer Programs, please know that the student will be enrolled within 24 hours of the published course start date.

<u>Note:</u> Tuition must be paid in full at the time of enrollment. Courses will not be enrolled until payment has been received. No refunds will be granted. The parent/guardian must acknowledge that they have obtained written school district administration approval before a student enrolls in any course to be taken to satisfy district specific credit requirements and deficiencies.